## **Open Boutique** Open System

Manuel utilisateur Alliance Réseaux – 2016

#### Connexion

Adresse de connexion : <u>http://boutique.open-system.fr/</u>

L'outil est accessible avec une simple connexion Internet et ne nécessite pas d'installation préalable.

Saisissez le login et mot de passe communiqués par votre référent Open System (attention aux majuscules et minuscules), cliquez ensuite sur "Valider".

Conseil : enregistrez cette page dans vos favoris ou dans vos marque-pages, vous la retrouverez plus facilement par la suite.

Vous devez uniquement être connecté à Internet et disposer d'un navigateur Internet récent.

C'est un outil de commercialisation de vos produits en ligne. Il vous permet de gérer un stock dédié à la vente en ligne avec descriptifs, tarifs et gestion des coûts de retrait et d'envoi de ces produits.

Vous avez la possibilité de :

- renseigner et mettre à jour dès que nécessaire leurs données descriptives.
- paramétrer les prix des différents produits.
- créer puis associer et modifier les stocks propres à la vente en ligne.
- consulter le suivi des ventes effectuées.

#### Configuration de l'outil

L'outil se présente sous la forme de 4 onglets vous permettant d'accéder à différentes rubriques et paramétrages : ACCUEIL / SAISIE DES PRODUITS / CONDITIONS DE VENTE / SUIVI DES VENTES

| ACCUEIL | SAISIE<br>DES PRODUITS | CONDITIONS<br>DE VENTE | SUIVI DES VENTES |  |  |
|---------|------------------------|------------------------|------------------|--|--|
|         |                        |                        |                  |  |  |

- Accueil - permet de revenir à la page d'identification.

- Saisie des Produits - de décrire votre structure, de renseigner vos produits et prix, ainsi que toute information nécessaire à la commercialisation ; frais de livraison, de retrait, etc.

- Conditions de Vente - Cet onglet vous permet de rédiger en plusieurs langues vos conditions générales de vente.

- Suivi des ventes - Zone de consultation des dernières ventes réalisées et extraction des ventes par période.

# **CONDITIONS DE VENTE**

Nous vous invitons à renseigner cet onglet en premier lieu. Les conditions générales de vente sont obligatoires, elles protègent à la fois le prestataire et le client. Ces conditions devront être acceptées par le client pour toutes prestations achetées en ligne. Cette partie vous permet de saisir vos conditions générales de vente et de préciser les modalités de paiement.

- Langue : saisissez la langue dans laquelle vous souhaitez renseigner les conditions générales de vente

- Conditions de vente : si vous stockez déjà vos conditions générales de vente dans un document Word par exemple, vous pouvez les coller dans cet encadré après les avoir "nettoyées" (effectuez un copier/coller dans un bloc note). Vos conditions générales de vente doivent reprendre tous les éléments importants qui concernent la commercialisation de vos produits. Vous pouvez mentionner, par exemple, les conditions de réservation et de paiement ainsi que les conditions d'annulation

- Paiement de l'acompte : Vous devez définir la manière dont sera calculé l'acompte que devra verser le client, lorsqu'il effectuera une réservation en ligne. Cette configuration sera utilisée pour l'ensemble des produits que vous allez commercialiser depuis votre outil Open Boutique.

> Pas d'acompte, paiement 100% de la commande : Vous n'acceptez pas d'acompte et pour valider sa commande en ligne, l'internaute devra régler la totalité du montant des produits.

> Pourcentage : l'acompte est un pourcentage du montant total de la commande, renseignez alors la valeur de l'acompte en pourcentage. Le montant correspondant à ce pourcentage sera calculé sur le montant total de la réservation et quel que soit le produit sélectionné.

> Somme fixe : l'acompte est une somme fixe quel que soit le montant de la commande, renseignez alors la valeur de l'acompte en euros. Cette somme fixe sera demandée au client quel que soit le montant total de la réservation et quel que soit le produit sélectionné.

|                           | Utilisateur : ACCUE                                        | EIL SAISIE<br>DES PRODUITS | CONDITIONS<br>DE VENTE | SUIVI DES VENTES |                                   |
|---------------------------|------------------------------------------------------------|----------------------------|------------------------|------------------|-----------------------------------|
| + Langue :                | Français 🔻                                                 |                            |                        |                  |                                   |
|                           |                                                            |                            |                        |                  |                                   |
| • Conditions de vente :   |                                                            |                            |                        |                  |                                   |
|                           |                                                            |                            |                        |                  |                                   |
| • Paiement de l'acompte : | Somme fixe                                                 | <b>T</b>                   |                        |                  |                                   |
| Valeur de l'acompte :     | Pas d'acompte, paiement 100% de la commande<br>Pourcentage | e                          |                        |                  |                                   |
|                           | Somme fixe                                                 |                            |                        |                  | Enregistrer dans<br>l'OPEN-SYSTEM |

Avec Open Boutique, vous avez la possibilité de choisir le mode de réservation de vos prestations. Par défaut, les clients peuvent effectuer des pré-réservations. C'est -à- dire qu'ils posent une option sur internet et que le règlement se fait dans un deuxième temps (par virement, cheque, etc. ou directement sur place). Mais il est également possible de paramétrer votre compte Open Bou-tique pour permettre aux internautes de payer en ligne tout ou partie de la prestation, au mo-ment de leur réservation. Plusieurs solutions sont disponibles et compatibles avec Open Boutique, n'hésitez pas à contacter votre référent Open System qui pourra vous renseigner à ce sujet et vous fournir la documentation nécessaire.

Pensez bien à enregistrer systématiquement vos saisies et vos modifications en cliquant sur "enregistrer dans l'open system". Si vous souhaitez saisir vos conditions générales de vente dans différentes langues vous devrez les saisir dans les langues souhaitées, en prenant soin de bien enregistrer entre chaque version.

# **SAISIE DES PRODUITS**

Cet onglet va vous permettre de renseigner les parties descriptives de votre boutique, les produits en vente ainsi que les informations commerciales.

| une solution allianceréseaux  |               |         |                        | Q                      | hen glatem       |  |
|-------------------------------|---------------|---------|------------------------|------------------------|------------------|--|
|                               | Utilisateur : | ACCUEIL | SAISIE<br>DES PRODUTTS | CONDITIONS<br>DE VENTE | SUIVI DES VENTES |  |
| ISTE DES RUBRIQUES            |               |         |                        |                        |                  |  |
| Boutique                      |               |         |                        |                        |                  |  |
| Lieux de retrait              |               |         |                        |                        |                  |  |
| Gammes                        |               |         |                        |                        |                  |  |
| Zones de livraison            |               |         |                        |                        |                  |  |
| Zones de retrait              |               |         |                        |                        |                  |  |
| Grille de livraison           |               |         |                        |                        |                  |  |
| Produits                      |               |         |                        |                        |                  |  |
| Tous les produits (recharche) |               |         |                        |                        |                  |  |

## Boutique

Cliquez sur « Boutique » dans la colonne de gauche. Lors de votre première connexion vous devez créer une nouvelle fiche. Cliquez sur 'Ajouter fiche' puis 'Modifier' sur la ligne créée.

Lors des connexions suivantes, vous pourrez directement modifier les informations saisies en cliquant sur '**Modifier**'. Des sous-onglets apparaissent, vous allez devoir saisir les informations suivantes :

| <b>Ópen</b> Boutique                                                                                                    |                                                                   |                                          |                   |
|----------------------------------------------------------------------------------------------------|-------------------------------------------------------------------|------------------------------------------|-------------------|
| une solution <b>alliance</b> réseaux                                                                                                    | - demo-belene                                                     |                                          | System            |
| LISTE DES RUBRIQUES     Boutique  Lieux de retrait  Gammes                                                                                       | Edition de : Boutique 1 (mode : Edition) Coordonnées Présentation | Sestion Loso Photo Descriptions supplier | Fiche 1/2 P       |
| - <u>Zones de livraison</u><br>- <u>Zones de retrait</u>                                                                                         | • Nom du magasin :                                                | Boutique 1                               |                   |
| Active and invasion         ③ Produits         Tous les produits (recherche)         · Adresse 1 :         · Adresse 2 :         · Code postal : | 1 Grande Rue                                                      |                                          |                   |
|                                                                                                    | • Adresse 2 :                                                     |                                          |                   |
|                                                                                                    | Code postal :                                                     | 73300                                    |                   |
|                                                                                                    | • Ville :                                                         | St Jean de Maurienne                     |                   |
|                                                                                                    | • Téléphone :                                                     | 0123456787                               |                   |
|                                                                                                    | • Cellulaire du magasin :                                         | 0123456787                               |                   |
|                                                                                                    | • Fax :                                                           |                                          |                   |
|                                                                                                    | • E-Mail :                                                        | test@test.com                            |                   |
|                                                                                                    | • Site internet :                                                 |                                          |                   |
|                                                                                                    | • Latitude :                                                      | 45.2//84/82/0099 Amore is carte          |                   |
|                                                                                                    | Ajouter fiche                                                     | 0.557550505572                           | Retour à la liste |

#### Coordonnées

Saisissez le nom du magasin, adresse, code postal, ville, téléphone, fax, email (une seule adresse mail), site internet, latitude/longitude.

Cliquer sur **'Afficher la carte'** afin de positionner votre établissement. Vous pouvez vous déplacer et zoomer sur la carte et basculer l'affichage satellite / plan afin de positionner au mieux votre établissement. Renseignez votre code postal et / ou votre adresse pour affiner le positionnement. Ces coordonnés sont reprises sur le mail de notification envoyé à l'internaute en confirmation de sa commande et sont aussi visibles sur les différents canaux de commercialisation :

|                                              |                                                 | > MON PANIER (0) |
|----------------------------------------------|-------------------------------------------------|------------------|
| BOUTIQUE<br>1 Grande Rue<br>73300 St Jean de | 1<br>Maurienne                                  |                  |
| Boutique 1                                   |                                                 |                  |
| NOS PROE                                     | DUITS                                           |                  |
|                                              | Les Loaf<br>Les cakes à trancher pour le gouter | ACHETER          |
|                                              | Les Cookies<br>Cookies sucrées                  | ACHETER          |

#### **Présentation**

Cette partie vous permet de saisir les descriptifs de votre boutique : texte de résumé, titre d'introduction des gammes, texte de présentation :

| solution <b>alliance</b> réseaux                                                                                  |                                                                                                    |
|----------------------------------------------------------------------------------------------------|----------------------------------------------------------------------------------------------------|
| DES RUBRIQUES                                                                                                    | DES PRODUITS DE VENTE                                                                                                    |
| tique                                                                                                    | Edition de : Bourique 1 (mode : Edition) Fiche                                                                                                    |
| imes                                                                                                    | <u>Coordonnées</u> <u>Présentation</u> <u>Gestion</u> <u>Loop</u> <u>Photo</u> <u>Descriptions supplémentaires</u> <u>Facturation</u> <u>Informations</u>                                                                                                    |
| es Fairy Cakes                                                                                                    | 🔲 Français 🔚 Anglais 🧮 Allemand 🔤 Espagnol 💷 Italien 🔤 Néerlandais 📒 Catalan                                                                                                    |
| - <u>Zones de retrait</u><br>- <u>Grille de livraison</u><br>- Produits<br>- <u>Tous les produits (recherche)</u> | • Texte de résumé :                                                                                                    |
|                                                                                                    | Titre d'introduction des gammes :     Des gâteaux et cookies pour toutes les occasions                                                                                                    |
|                                                                                                    | Nous vous accueillons dans notre magasin pour y retrouver nos multiples spécialités de biscuits, tartes et<br>gâteaux.     Maître pâtissier depuis 1986, Serge <u>Delégijse</u> assure avec son épouse des fabrications traditionnelles à base de<br>produits du terroir.     Nous vous invitons à découvrir nos produits et ainsi, découvrir toutes les gourmandises de la région en filanant<br>dans nore boutique.Des cookies américains au des <u>fairo</u> cakes anglais. Toutes vos envies de douceur réunies<br>sur un ete dédié. |

Le scénario de réservation Open Boutique est actif dans plusieurs langues : français, anglais, allemand, espagnol, italien, néerlandais et catalan. La traduction des principaux éléments de ce scénario étant géré depuis les sites de réservation, il vous reste à traduire les textes de présentation, puisqu'ils sont propres à votre structure.

Si vous souhaitez proposer votre offre dans d'autres langues que le français, cliquez sur le drapeau correspondant et saisissez le texte de présentation de votre structure dans cette langue.

| 🚺 Français 🛛 🔀 | Anglais 📒 | Allemand | Espagnol | 🚺 Italien | Néerlandais | Catalan |
|----------------|-----------|----------|----------|-----------|-------------|---------|
|----------------|-----------|----------|----------|-----------|-------------|---------|

La présence de drapeaux en haut de la page et à côté des zones de texte vous signale que ces éléments peuvent être traduits dans différentes langues : pensez à renseigner les informations dans d'autres langues si nécessaire.

Le texte renseigné sera visible par l'internaute sur les sites de réservation comme par exemple ici :

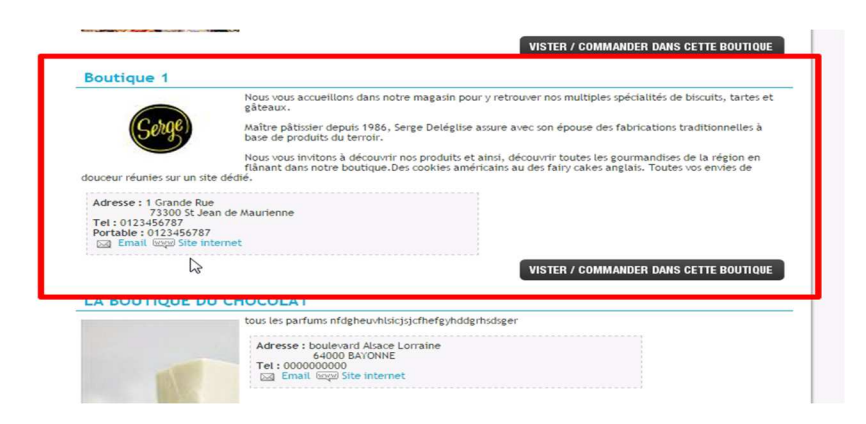

Le titre d'introduction des gammes apparaîtra de cette manière :

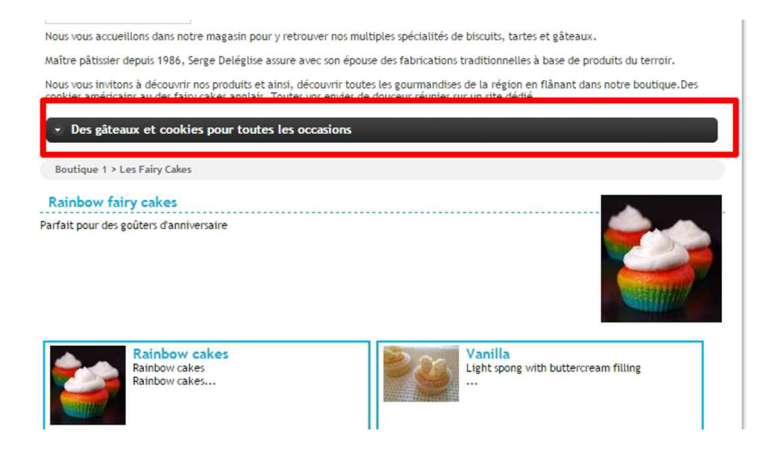

#### Gestion

Cette partie est **très importante** car c'est elle qui contient les informations permettant la vente en ligne des produits de votre boutique.

## ATTENTION LES CONTENUS SAISIS DANS CET ONGLET <u>GESTION</u> SERVENT A LA GENERATION DES MAILS DE NOTIFICATION.

La saisie d'une adresse mail est obligatoire, celle-ci sera utilisée lors de l'envoi des mails de confirmation de pré-réservation et réservation.

Saisissez le contenu de l'e-mail qui sera envoyé au client. Toutes les informations concernant la réservation du client figureront automatiquement dans l'e-mail : nom et prénom du client, produits choisis, date, etc. À vous de rédiger le reste de l'e-mail. Pour commencer, vous pouvez par exemple remercier le client pour sa réservation.

- En cas de pré-réservation : expliquez au client comment s'effectue le paiement : doit-il vous envoyer un chèque ? Vous faire un virement ? Le paiement se fait-il sur place le jour du retrait ? Pensez à bien donner toutes les précisions utiles. Enfin, vous pouvez, si vous le souhaitez, profiter de cet e-mail pour inviter le client à visiter votre site internet ou une page de votre choix (réseau social, etc.)

- En cas de réservation ferme : Il est possible d'utiliser le même type d'e-mail que pour la pré-réservation, en modifiant simplement les informations concernant le règlement puisqu'en cas de réservation, le client a déjà payé en ligne tout ou partie de sa commande.

Vous devez valider votre saisie en cliquant sur

Enregistrer les modifications

| <b>Ópen</b> Boutique                                                                                                    |                                                                                                    |                                                                                                    |           |
|----------------------------------------------------------------------------------------------------|----------------------------------------------------------------------------------------------------|----------------------------------------------------------------------------------------------------|-----------|
| une solution <b>alliance</b> réseaux                                                                                                    | : demo-helenea                                                                                                    |                                                                                                    |           |
| LISTE DES RUBRIQUES<br>- Boutique<br>- Boutique<br>- Lieux de retrait<br>Canes de livraison<br>- Zones de retrait<br>- Grille de livraison<br>Grille de livraison<br>C Produits<br>- Tous les produits (recherche) | Edition de : Boutique 1 (mode : Edition)<br><u>Coordonnées</u><br><u>Prisentation</u><br>Prançais<br>Anglais<br>Anglais<br>A | Session     Loso     Photo     Descriptions supplémentaires     Fil       emand     Espagnol     Italien     Néerlandais     Catalan       emand     Espagnol     Italien     Néerlandais     Catalan       emand     Espagnol     Italien     Néerlandais     Catalan       emand     Espagnol     Italien     Néerlandais     Catalan       emand     Espagnol     Italien     Néerlandais     Catalan       Votre frais de port     Italien     Italien     Votre commande       Votre commande     Chez ce Cher Serge     Italien     Votre commande       Modaliji d'envoi     Italien     Italien     Italien | Fiche 1/2 |
|                                                                                                    | • Modalité d'envoi (pour la résa) :                                                                                                    | Nous vous remercions pour votre commande sur le site de Chez ce Cher Serge et nous vous prions<br>de trouver ci-dessous un récapitulatif de votre réservation.<br>Votre commande sera expédiée dans les meilleurs délais.<br>Vous pouvez toujours nous rendre visite dans notre boutique à St Jean de Maurienne qui est ouvert<br>aux horaires suivants:<br>Du lundi au samedi, de 9h à 12h<br>Nous vous remercions pour votre confiance.<br>L'équipe de Chez ce Cher Serge                                                                                                    |           |

#### **Important**

L'envoi de ces mails de notification est effectué par un service externe à Alliance Réseaux afin de garantir les meilleures performances possibles de livraison des messages. Les mails de l'Open Boutique sont donc envoyés selon la règle suivante :

 Adresse mail en « From » (expéditeur) = adresse mail en « no-reply » (adresse mail à laquelle il ne faut pas répondre.

Pour faciliter votre suivi dans votre messagerie nous vous conseillons d'appliquer une règle de filtrage sur cette adresse expéditeur no-reply@open-system.fr ; tous les mails de réservation que vous recevrez se classeront ensemble dans un même dossier de réception.

#### Logo

Ajoutez ici le logo de votre boutique.

#### Photo

Ajoutez ici une photo de votre boutique.

| <b>Ópen</b> Boutique                                     |                                                                                                    |
|----------------------------------------------------------|----------------------------------------------------------------------------------------------------|
| une solution <b>alliance</b> réseaux                     | (Dpen System)                                                                                                    |
|                                                          | : demo-helenear ACCUEIL DES PRODUITS DE VENTE SUIVI DES VENTES                                                                                            |
| - Boutique                                               | Edition de : Boutique 1 (mode : Edition)                                                                                                    |
| Gammes                                                   | <u>Coordonnées</u> <u>Présentation</u> <u>Gestion</u> <u>Logo</u> <u>Photo</u> <u>Descriptions supplémentaires</u> <u>Facturation</u> <u>Informations</u> |
| - <u>Zones de livraison</u><br>- <u>Zones de retrait</u> | + LOGO DU MAGASIN :                                                                                                    |
| ─ <u>Grille de livraison</u> ⊕ Produits                  | 🔁 AJOUTER DES IMAGES / DOCUMENTS 📁 PARCOURIR LA BIBLIOTHÈQUE 🔇 EFFACER TOUT                                                                               |
| Tous les produits (recherche)                            |                                                                                                    |
|                                                          | 🔓 Alguter Ache ) 👔 Dupliquer Ache                                                                                                    |
|                                                          |                                                                                                    |
|                                                          |                                                                                                    |

Pour ajouter un logo ou une photo, utilisez la bibliothèque pour créer des dossiers où vous pourrez ranger vos photos par thématique. Ajoutez des images une fois positionné dans le dossier créé. Vous pouvez également saisir un descriptif pour chaque photo en cliquant sur l'icône « **i** ».

#### Quelques conseils :

- Choisissez plutôt des photos en format horizontale.
- Format conseillé : 800 x 600 pixels en jpeg.
- Poids maximum des photos : 500kb.

Liens : vous avez la possibilité d'intégrer des liens vers des sites web ou des documents au format pdf si vous le souhaitez.

#### Pour ajouter un document :

Cliquez sur « **Ajouter des images/documents** » ou sur « **Parcourir la bibliothèque** » puis « Ajouter des images/documents ». Le bouton Parcourir vous permet de sélectionner un document sur votre ordinateur, cliquez ensuite sur « **Charger les fichiers** » et cochez les documents que vous voulez ajouter en ligne.

#### Pour ajouter un lien :

Cliquer sur « **Ajouter des images/documents** » puis cliquez sur le bouton de droite « **Ajout d'urls** ». Inscrivez ou coller le lien sous la forme d'une adresse (URL) commençant par http://. Cliquez une dernière fois sur le bouton du bas « **Ajouter les URLS** ».

#### Description supplémentaire

Le contenu de cette entrée apparaîtra lorsque l'internaute clique sur le bouton « + d'infos », depuis le site de réservation.

#### Facturation

Le prestataire a la possibilité d'envoyer une facture au format « PDF » au client, depuis la rubrique **Suivi des ventes**.

| <b>Ópen</b> Boutique                                                   |                                    |                     |                 |                      |                    |                   |                   |               |             |
|------------------------------------------------------------------------|------------------------------------|---------------------|-----------------|----------------------|--------------------|-------------------|-------------------|---------------|-------------|
| une solution allianceréseaux                                           |                                    |                     |                 |                      |                    | راد معبر آثر      | atem              |               |             |
|                                                                        | U                                  | -helenear           | ACCUEIL         | SAISIE               | CONDITIONS         | SUIVI DES VENT    | TES               |               |             |
| MENU                                                                   |                                    |                     |                 |                      |                    |                   |                   |               |             |
| Documents                                                              | < Retour à la liste                |                     |                 |                      |                    |                   |                   |               |             |
| Détail de la commande                                                  | Détail de la commande nº932533     | 24/12/2014 11:35:34 | M. test test    |                      |                    |                   |                   |               |             |
| E-Mail envoyé au client                                                | Nom:                               | M. te               | st test         |                      |                    |                   |                   |               |             |
| Facture pdf                                                            | Tél :                              | test                |                 |                      |                    |                   |                   |               |             |
| Facture pdf avec détail TVA                                            | Fax:                               |                     | -               |                      |                    |                   |                   |               |             |
|                                                                        | E-Mail I                           | test                |                 |                      |                    |                   |                   |               |             |
| Légende :                                                              | Adresse :                          | 73300               | ALBIEZ LE JEUNE | r                    |                    |                   |                   |               |             |
| L'icone 🔤 indique qu'il s'agit d'un<br>document automatiquement envoyé | Etat du dossier :                  | PRE-                | RESA            |                      |                    |                   |                   |               |             |
| lors de la reservation/vente en ligne.                                 | DÉTAIL DE CE DOSSIER :             |                     |                 |                      |                    |                   |                   |               |             |
|                                                                        |                                    |                     | Produ           | it                   |                    |                   | Quantité          | Prix unitaire | Total       |
|                                                                        |                                    |                     | Ref. cookie     | : cookie<br>0g × 2   |                    |                   | 2                 | 15,00 €       | 30,00 €     |
|                                                                        |                                    |                     | Les frais de po | t (France)           |                    |                   |                   | 7,00 €        | 7,00 €      |
|                                                                        |                                    |                     |                 |                      |                    |                   |                   | TOTAL         | 37,00 €     |
|                                                                        |                                    |                     |                 |                      |                    |                   |                   |               |             |
| <b>Open</b> Boutique                                                   |                                    |                     |                 |                      |                    |                   |                   |               |             |
| une solution allianceréseaux                                           |                                    |                     |                 |                      |                    |                   | رۇر               | ien System    |             |
|                                                                        | Uti                                | hele                | near ACC        | DES                  | PRODUITS           | DE VENTE          | SUIVI DES V       | ENTES         |             |
| - Boutique                                                             | Edition de : Boutique 1 (n         | ode : Edition)      |                 |                      |                    |                   |                   | -             |             |
| E Gammes                                                               | Coordonnées                        | Présentation        | Gestion         | Logo                 | Photo              | De                | scriptions supple | imentaires    | Facturation |
| - <u>Zones de livraison</u><br>- <u>Zones de retrait</u>               | Français 🛛                         | Anglais             | Allemand        | Espagnol             | Italien .          | Néerlandais       | Catalan           |               |             |
| Grille de livraison     Produits                                       | • Siret :                          |                     | 732 829         | 320 00074            |                    |                   |                   |               |             |
| Tous les produits (recherche)                                          | • N. TVA intracom                  | nunautaire :        | FR34445         | 976341               |                    |                   |                   |               |             |
|                                                                        | • Code N.A.F. :                    |                     | 1072Z           |                      |                    |                   |                   |               |             |
|                                                                        |                                    |                     | Toute l'e       | quipe de Chez ce (   | Cher Serge vous i  | remercie pour vot | tre commande.     |               | •           |
|                                                                        |                                    |                     |                 |                      |                    |                   |                   |               |             |
|                                                                        |                                    |                     |                 |                      |                    |                   |                   |               |             |
|                                                                        |                                    |                     |                 |                      |                    |                   |                   |               |             |
|                                                                        | • Texte signature (<br>commande) : | le la facture (pré- |                 |                      |                    |                   |                   |               |             |
|                                                                        |                                    |                     |                 |                      |                    |                   |                   |               |             |
|                                                                        |                                    |                     |                 |                      |                    |                   |                   |               |             |
|                                                                        |                                    |                     |                 |                      |                    |                   |                   |               |             |
|                                                                        |                                    |                     |                 |                      |                    |                   |                   |               |             |
|                                                                        |                                    |                     | Toute l'e       | quipe de Chez ce (   | Cher Serge vous i  | remercie pour vot | re commande.      |               | ••          |
|                                                                        |                                    |                     |                 |                      |                    |                   |                   |               |             |
|                                                                        |                                    |                     |                 |                      |                    |                   |                   |               |             |
|                                                                        |                                    |                     |                 |                      |                    |                   |                   |               |             |
|                                                                        | (commande ferme                    | ):                  |                 |                      |                    |                   |                   |               |             |
|                                                                        |                                    |                     |                 |                      |                    |                   |                   |               |             |
|                                                                        |                                    |                     |                 |                      |                    |                   |                   |               |             |
|                                                                        |                                    |                     |                 |                      |                    |                   |                   |               |             |
|                                                                        | A Object to mart                   | ur Panuai da a      |                 |                      |                    |                   |                   |               |             |
|                                                                        | factures :                         | r i envoi des       | Votre fa        | cture pour votre co  | mmande Chez ce     | Cher Serge        |                   |               |             |
|                                                                        |                                    |                     | Veuillez        | trouver ci joint vot | re facture pour vo | otre commande C   | hez ce Cher S     | erge.         | •••         |

Le texte de signature de la facture apparaît directement dans le PDF de la facture :

| DESIGNATION                                        | Prix H                                                                                                    | r Pri                                                                                                    | x TTC                                                                                                    | Quantité                                                                                                    | Total TTC                                                                                                    |
|----------------------------------------------------|----------------------------------------------------------------------------------------------------|----------------------------------------------------------------------------------------------------|----------------------------------------------------------------------------------------------------|----------------------------------------------------------------------------------------------------|----------------------------------------------------------------------------------------------------|
| Cake aux fruits secs x 2                           | 10,0                                                                                                    | 10 E                                                                                                    | 12,00€                                                                                                    | 2                                                                                                    | 24,00 €                                                                                                    |
| pe de Chez ce Cher Serge vous remercie<br>ommande. | TOTAL hors liv                                                                                                    | vraison                                                                                                    | Monta                                                                                                    | nt HT<br>20,00 €                                                                                                    | Montant TTC<br>24,00 €                                                                                                    |
|                                                    | Total HT                                                                                                    |                                                                                                    |                                                                                                    | 20,00€                                                                                                    |                                                                                                    |
|                                                    | TOTAL NET                                                                                                    | en euro                                                                                                    | os                                                                                                    |                                                                                                    | 24,00 €                                                                                                    |
|                                                    | DESIGNATION<br>Cake aux fruits secs x 2<br>cake aux fruits secs x 2<br>de de Chez ce Cher Serge vous remercie<br>ommande. | DESIGNATION     Prix HT       Cake aux fruits secs x 2     10,0       cake aux fruits secs x 2     10,0       be de Chez ce Cher Serge vous remercie onmande.     TOTAL hors lin       Total HT     TOTAL NET | DESIGNATION     Prix HT     Prix       Cake aux fruits secs x 2     10,00 €       Cake aux fruits secs x 2     10,00 €       De de Chez ce Cher Serge vous remercie ommande.     TOTAL hors livraison       Total HT     Total HT | DESIGNATION     Prix HT     Prix TTC       Cake aux fruits secs x 2     10,00 €     12,00 €       De de Chez ce Cher Serge vous remercie ommande.     Image: Comparison of the series of the series of the | DESIGNATION     Prix HT     Prix TTC     Quantité       Cake aux fruits secs x 2     10,00 €     12,00 €     2       De de Chez ce Cher Serge vous remercie ommande.     Image: Comparison in the second second secon |

Enregistrer les modifications

#### Informations

Indiquez les informations liées aux modalités de livraison.

Vous devez valider la saisie de cette fiche en cliquant sur

### Lieu de retrait

Une fois que les renseignements sur la Boutique sont saisis, cliquez sur **Lieu de retrait**, puis sur **Ajou**ter fiche :

| <b>Ópen</b> Boutique                                                  |          |                       |                                                   | from Sectory                                      |             |
|-----------------------------------------------------------------------|----------|-----------------------|---------------------------------------------------|---------------------------------------------------|-------------|
| Une solution allancereseaux                                           |          | demo-helenear 🗛       | CCUEIL SAISIE CONDITIONS<br>DES PRODUITS DE VENTE | SUIVI DES VENTES                                  |             |
| LISTE DES RUBRIQUES<br>- <u>Boutique</u><br>- <u>Lieux de retrait</u> |          |                       | 🗣 Ajou                                            | itar une ligne <u>Ajouter p</u> lusieurs lignes : | 🖬 🔻 Ajouter |
| Zones de livraison                                                    |          | <b>▼</b> Nom du lieu▲ | ▼Code postal▲                                     | 1 Ville 🔺                                         |             |
| Zones de retrait                                                      | Modifier | Boutique 1            | 73300                                             | St Jean de Maurienne                              | 9           |
| Grille de livraison                                                   |          |                       | 1 Fiche                                           |                                                   |             |
| Produits <u>Tous les produits (recherche)</u>                         |          |                       | Ajouter fiche 📊 Enregistrer                       | les modifications                                 |             |
|                                                                       |          |                       |                                                   |                                                   |             |
|                                                                       |          |                       |                                                   |                                                   |             |

Ce menu comporte deux parties :

#### **Description**

Vous ajouterez ici un lieu où l'internaute peut venir retirer sa commande (l'adresse de la boutique par exemple).

| RTOUES             | U                       | i <b>lisateur :</b> der | no-helenear      | ACCUEIL           | SAISIE<br>DES PRODUITS | CONDITIONS<br>DE VENTE | SUIVI DES V | ENTES          |
|--------------------|-------------------------|-------------------------|------------------|-------------------|------------------------|------------------------|-------------|----------------|
| <u>etrait</u>      | Edition de : Boutique : | L - (mode : Edition     | )<br>Description |                   |                        |                        | <u>1</u>    | ate de retrait |
| ivraison           | Français                | Anglais                 | Allemand         | Espagnol          | <b>I</b> talien        | Néerlandais            | Catalan     |                |
| raison             | • Nom du lieu :         |                         | Bouti            | que 1             |                        |                        |             |                |
| oduits (recherche) | • Adresse 1 :           |                         | 1 Gra            | inde Rue          |                        |                        |             |                |
|                    | • Adresse 2 :           |                         |                  |                   |                        |                        | _           |                |
|                    | • Code postal :         |                         | 7330             | 0                 |                        |                        |             |                |
|                    | • Ville :               |                         | St Je            | an de Maurienne   |                        |                        |             |                |
|                    | • Téléphone :           |                         | 0123             | 456787            |                        |                        |             |                |
|                    | • Fax :                 |                         |                  |                   |                        |                        |             |                |
|                    | • E-Mail :              |                         | test@            | test.com          |                        |                        |             |                |
|                    | • Site internet :       |                         |                  |                   |                        |                        |             |                |
|                    |                         |                         | Retra            | it sur place tous | les jours de la sem    | aine de 9h à 17h       |             |                |

#### Date de retrait

En ligne, lors de la réservation, il est possible de demander à l'internaute la date à laquelle il souhaite retirer sa commande. Il vous est donc possible de paramétrer un délai minimum avant retrait.

| <b>Øpen</b> Boutique                                                    |                                                            |          |                                               |                        |                               |
|-------------------------------------------------------------------------|------------------------------------------------------------|----------|-----------------------------------------------|------------------------|-------------------------------|
| une solution allianceréseaux                                            |                                                            |          |                                               | Open System            |                               |
|                                                                         | : demo-helenea                                             | ACCUEIL  | SAISIE<br>DES PRODUITS CONDITIONS<br>DE VENTE | SUIVI DES VENTES       |                               |
| LISTE DES RUBRIQUES                                                     | Edition de : Boutique 1 - (mode : Edition)                 |          |                                               |                        | Fiche 1/1                     |
| Gammes     Zones de livraison                                           | Descriptio                                                 | n        |                                               | <u>Date de retrait</u> |                               |
| - <u>Cones de retrait</u><br>- <u>Grille de livraison</u><br>P Produite | • L'internaute doit-il indiquer une date<br>de retrait ? : | <b>•</b> |                                               |                        |                               |
| Tous les produits (recherche)                                           | Délai de retrait :                                         | 2        | en nombre de jours                            |                        |                               |
|                                                                         | Ajouter fiche Dupliquerfiche                               |          |                                               | Retour à la liste      | Enregistrer les modifications |
|                                                                         |                                                            |          |                                               |                        |                               |

Ces informations sont visibles lors de la finalisation de la commande par l'internaute :

|                                                                                                    | MON PANIER (1)                  |
|----------------------------------------------------------------------------------------------------|---------------------------------|
| MODE DE LIVRAISON                                                                                                    |                                 |
|                                                                                                    |                                 |
| LIEU DE RETRAIT<br>Boutique 1<br>1 Grande Rue<br>73300 St Jean de Maurienne Tél. : 0123456787<br>Date de retrait souhaitée<br>23 V janvier V 2015 V |                                 |
| Retrait sur place tous les jours de la semaine de 9h à 17h                                                                                          | VALIDER                         |
| Conditions Générales de vente - Réservation en ligne : Technologie OpenS                                                                            | ystem © <u>Alliance-Réseaux</u> |

N'oubliez pas de cliquer sur **Enregistrer les modifications** au fur et à mesure que vous avancez dans le paramétrage de votre compte.

#### Gammes

L'onglet « Gammes » vous permet de classer vos produits par thématique (exemples : Cookies, Loafs, Fairy cakes et Flapjacks). Vous devez définir au préalable les catégories de produits qui vont être mises en ligne. Cliquez sur **Ajouter fiche** pour ajouter une nouvelle gamme de produits. Dans une prochaine étape, vous listerez les différents produits à rattacher aux gammes.

| <b>Ópen</b> Boutique                                                    |            |     |                          |                         |                                |                |                        |           |                   |   |
|-------------------------------------------------------------------------|------------|-----|--------------------------|-------------------------|--------------------------------|----------------|------------------------|-----------|-------------------|---|
| une solution allianceréseaux                                            |            |     |                          |                         |                                | يعر آگر        | ) System               |           |                   |   |
|                                                                         |            | -   | : demo-helenear          | ACCUEIL                 | SAISIE COND<br>S PRODUITS DE V | SUIVI DES VI   | ENTES                  |           |                   |   |
| LISTE DES RUBRIQUES                                                     |            |     |                          |                         |                                |                |                        |           |                   | _ |
| Lieux de retrait                                                        |            |     |                          |                         |                                |                | Ajouter plusieurs ligr | es : 🕨    | ▼ Ajouter         |   |
| Zones de livraison                                                      | <b>₫</b> Ĉ | **  | ▼Titre 🚺▲                |                         | <b>▼</b> Résumé 🚺 🔺            |                | Gative                 | Photo nº1 | Photo nº2         |   |
| - <u>Zones de retrait</u><br>- <u>Grille de livraison</u><br>E Produits |            | - 6 | Modifier Les Cookies     | Cookies sucrées         |                                |                | •                      |           | AUCUN<br>DOCUMENT | 0 |
| Tous les produits (recherche)                                           |            | - 6 | Modifier Les Loaf        | Les cakes à trancher p  | oour le gouter                 |                |                        |           | AUCUN<br>DOCUMENT | 3 |
|                                                                         | 12         | = ( | Modifier Les Fairy Cakes | Petits gâteaux légers ( | comme des fées                 |                | <u>×</u>               | 1         |                   | 3 |
|                                                                         |            | - 6 | Modifier Flapjacks       | Petits biscuits moelleu | ax à base de flocons d'avoine  |                | ۲                      |           | AUCUN<br>DOCUMENT | 1 |
|                                                                         |            |     |                          |                         | 🔓 Ajouter fiche                | 4 Fiches       | tions                  |           |                   |   |
|                                                                         | Français   | į   | Anglais EAllemand        | Espagnol 🚺              | Italien 🔲 🍋 Néerland           | lais 🚺 Catalan |                        |           |                   |   |

Cliquez sur **Modifier** pour saisir les informations relatives à cette gamme. L'arborescence des gammes n'est pas limitée, il est possible de créer des sous gammes à l'intérieur d'une gamme. Pour créer une sous gamme, procédez de la même manière que pour la création d'une gamme. Dans le champ **Gamme parente** choisissez la gamme parente à laquelle vous associez la sous gamme en cours de création.

Deux onglets sont alors à renseigner :

#### **Description**

Titre : de la gamme (exemple : Cookies).

**Gamme Active** : Cochez la case si la gamme doit être active (il peut être parfois nécessaire de désactiver une gamme entière car les stocks sont épuisés).

Résumé : Présentez en quelques mots les différents produits de cette gamme.

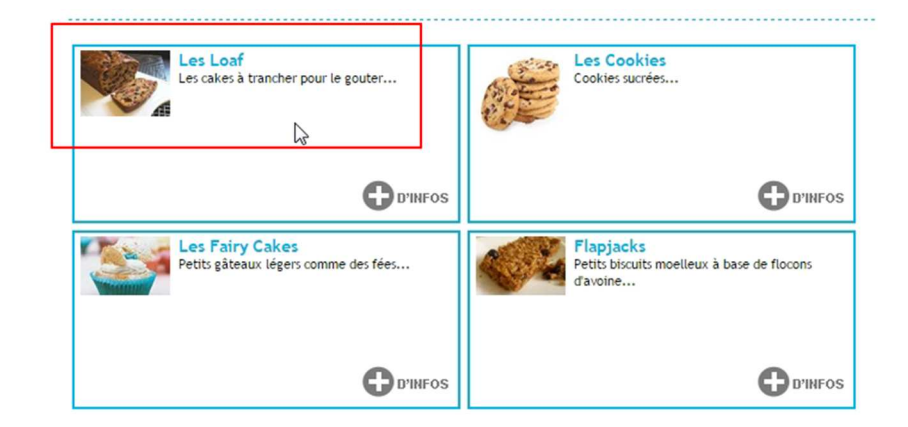

Texte de présentation – lci vous pouvez présenter de manière plus détaillée la gamme.

| Boutique 1                                              |                  |  |
|---------------------------------------------------------|------------------|--|
| es Loaf<br>utes les fantaisies sont permises            |                  |  |
| Cake aux fruits<br>Fruit loaf<br>Cake aux fruits secs n | secs<br>nélangés |  |
|                                                         |                  |  |

#### Gamme parente

**Permettre l'affichage d'un prix indicatif** : ce champ est facultatif, il vous permet de communiquer un prix indicatif à l'internaute.

#### **Photos**

| <b>Ópen</b> Boutique                                                                                                    |                                                                                          |
|----------------------------------------------------------------------------------------------------|------------------------------------------------------------------------------------------|
| une solution <b>alliance</b> réseaux                                                                                                    | : demo-helenear ACCUEIL SATSTE CONDITIONS SUTVI DES VENTES                               |
| LISTE DES RUBRIQUES<br>- Boutique<br>- Lieux de retrait<br>Gammes                                                                                       | Edition de : (mode : Création)           Description         Photos                      |
| - <u>Zones de livraison</u><br>- <u>Zones de retrait</u><br>- <u>Grille de livraison</u><br><b>B Produits</b><br>- <u>Tous les produits (recherche)</u> | PHOTO N°1:     ADOUTER DES IMAGES / DOCUMENTS 📁 PARCOURIR LA BIBLIOTHÈQUE 🧭 EFFACER TOUT |
|                                                                                                    | PHOTO N°2 :                                                                              |
|                                                                                                    | Alouter fiche Dupliquerfiche Retour à la liste 🗖 Enregistrer les modifications           |

Ajoutez ici des photos de la gamme concernée, en utilisant la même procédure que pour la création de la fiche Boutique (cf page 8). Vous pouvez insérer jusqu'à deux photos par gamme.

### Zone de livraison

Cliquez sur « Zone de livraison » depuis le menu de gauche.

Ce menu vous permet de déterminer les pays dans lesquels vous acceptez l'expédition de vos produits.

Créez une fiche par zone de livraison. Plusieurs pays peuvent être rattachés à une seule zone de livraison. Lors du paramétrage de la **grille de livraison**, vous déterminerez les coûts appliqués lors des envois, et ce, par zone de livraison et par poids.

Validez la saisie en cliquant sur **'Enregistrer les modifications'** et recommencez l'opération pour chaque nouvelle zone à créer.

| solution <b>alliance</b> réseaux                    | Utilisateur :                  |                     | ACCUEI     | IL DES          | SAISIE CONDITION<br>PRODUITS DE VENTE |
|-----------------------------------------------------|--------------------------------|---------------------|------------|-----------------|---------------------------------------|
| E DES RUBRIQUES<br>butique<br>eux de retrait        | Edition de : France (mode : Ed | ition)              |            |                 |                                       |
| ammes<br>ones de livraison<br>ones de retrait       | • Nom de la zone :             |                     | France     |                 |                                       |
| <u>rille de livraison</u><br>roduits                | • Région du monde :            |                     | Europe     | •               |                                       |
| ous les produits (recherche)<br>Iom des qualifiants | • Pays de la zone 🛒 🗌          |                     |            |                 |                                       |
| Liste des qualifiants<br>Formulaires de retrait     | Açores                         | Aland, Iles         | 🔲 Albanie  | Allemagne       | Andorre                               |
| ormulaires de retrait                               | Angleterre                     | 🔲 Arménie           | Autriche   | 🔲 Belgique      | Bosnie-Herzégovine                    |
|                                                     | 🔲 Bulgarie                     | Canaries (iles des) | Chypre     | Croatie         | Danemark                              |
|                                                     | Ecosse                         | Espagne             | Estonie    | Finlande        | 🕑 France                              |
|                                                     | Géorgie                        | 🔲 Gibraltar         | 🔲 Grèce    | Guernesey       | Hongrie                               |
|                                                     | 🔲 Ile De Man                   | 🔲 Irlande           | 🔲 Islande  | 🔲 Italie        | Jersey                                |
|                                                     | Lettonie                       | 📄 Liechtenstein     | 🔲 Lituanie | Luxembourg      | Macédoine                             |
|                                                     | Madère                         | Malte               | Moldavie   | Monaco          | Monténégro                            |
|                                                     | Norvège                        | Pays De Galles      | Pays-Bas   | Pologne         | Portugal                              |
|                                                     | République Tchèque             | Roumanie            | Royaume-Un | i 🔲 Royaume-Uni | San Marin                             |
|                                                     | Serbie et Monténégro           | Slovaquie           | 🔲 Slovénie | 🔲 Suéde         | Suisse                                |
|                                                     | Tchèque (République)           | Ukraine             | Vatican    |                 |                                       |
|                                                     | • Autorise le franco de        | port :              | ۲          |                 |                                       |
|                                                     | • Montant à partir duqu        | uel s'applique le   | 100.00     | 1               |                                       |

Dans cet exemple, la livraison est autorisée en France et à Monaco. Les prix de livraison appliqués à cette zone seront donc identiques.

| • Nom de la zone : |                                       |       | Zone Europe (hors France) |    |             |   |             |   |                    |
|--------------------|---------------------------------------|-------|---------------------------|----|-------------|---|-------------|---|--------------------|
| R                  | ègion du <mark>mo</mark> nde :        |       |                           | Ŀ  | urope       |   | •           |   |                    |
| Pa                 | iys de la zone 🗹 🗌                    |       |                           |    |             |   |             |   |                    |
| 1                  | Açores                                | 1     | Aland, Iles               | 1  | Albanie     | 1 | Allemagne   | 1 | Andorre            |
| 1                  | Angleterre                            | 1     | Arménie                   | 1  | Autriche    | 1 | Belgique    | 1 | Bosnie-Herzégovine |
| 1                  | Bulgarie                              | 1     | Canaries (îles des)       | 1  | Chypre      | 1 | Croatie     | 1 | Danemark           |
| 1                  | Ecosse                                |       | Espagne                   | 1  | Estonie     | 1 | Finlande    |   | France             |
| 1                  | Géorgie                               | 1     | Gibraltar                 | 1  | Grèce       | 1 | Guernesey   | 1 | Hongrie            |
| 1                  | Ile De Man                            |       | Irlande                   | 1  | Islande     | 1 | Italie      | 1 | Jersey             |
| 1                  | Lettonie                              | 1     | Liechtenstein             | 1  | Lituanie    | 1 | Luxembourg  | 1 | Macédoine          |
| 1                  | Madère                                | 1     | Malte                     |    | Moldavie    |   | Monaco      | 1 | Monténégro         |
| 1                  | Norvège                               | 1     | Pays De Galles            | 1  | Pays-Bas    | 1 | Pologne     | 1 | Portugal           |
| 1                  | République Tchèque                    |       | Roumanie                  | 1  | Royaume-Uni | 1 | Royaume-Uni | 1 | San Marin          |
| 1                  | Serbie et Monténégro                  | 1     | Slovaquie                 | 1  | Slovénie    | 1 | Suède       | 1 | Suisse             |
| 1                  | Tchèque (République)                  |       | Ukraine                   |    | Vatican     |   |             |   |                    |
| A                  | itorise le franco de                  | por   | t:                        |    |             |   |             |   |                    |
| • M                | ontant à partir duqu<br>ico de port : | Jel : | s'applique le             | 10 | 0.00        |   |             |   |                    |

Dans cet exemple, la livraison est autorisée en Europe (hors France et Monaco). Les prix de livraison appliqués à cette zone seront donc identiques.

17

I

## Zone de retrait

Si vous acceptez que les internautes puissent venir retirer en boutique, les produits achetés en ligne, ajoutez une ligne.

Associez ensuite le lieu de retrait configuré à la page 10.

## Grille de livraison

Vous avez la possibilité de créer une (ou plusieurs) grille(s) de frais de livraison. En cliquant sur **Ajouter fiche** une grille de livraison est ajoutée.

| <b>Ópen</b> Boutique<br>une solution <b>alliance</b> réseaux                                                                                                    | : demo-helenear ACCUEIL DES PRODUITS CONDITIONS<br>DE VENTE                                                   | ູມີມະຫຼາ System<br>SUIVI DES VENTES                                                                                |
|----------------------------------------------------------------------------------------------------|----------------------------------------------------------------------------------------------------|----------------------------------------------------------------------------------------------------|
| LISTE DES RUBRIQUES<br>= Boutoue<br>- Lieux de retrait<br>9 Gammes<br>- Les Fairy Cakes<br>- Zones de livraison<br>- Zones de livraison<br>- Zones de livraison<br>9 Produits<br>- Tous les produits (recherche) | Edition de : (mode : Création)                                                                                | Date d'arrivés                                                                                                    |
|                                                                                                    | • Nom :<br>FRAIS DE LIVRAISON(MODE LISTE)<br>▼Zone de livraison ▲ ▼Poids mini supérieur ou égal à (grammes) ▲ | <ul> <li>✓ Ajouter une ligne</li> <li>✓ Poids maxi inférieur à (en grammes) ▲</li> <li>✓ Prix (euros) ▲</li> </ul> |
|                                                                                                    | FRAIS DE RETRAIT (DÉPÔT)(MODE LISTE)                                                                          | <ul> <li>✓ Ajouter une ligne</li> <li>▼Poids maxi inférieur à (en grammes) ▲ </li> </ul>                           |
|                                                                                                    | Calouer fiche ) () Cupleverfiche                                                                              | 🔇 Retour à la liste 🛛 🔚 Enregistrer les modifications                                                              |

Nommez la grille de livraison dans le champ **Nom**, (ici nous l'avons appelé « Frais de port ») puis, dans la partie **FRAIS DE LIVRAISON**, complétez les informations en sélectionnant la **Zone de livraison** dans le menu déroulant.

Déterminez ensuite les différentes fourchettes de poids, auxquelles vous associerez un prix. Attention, le poids mini est inclus, alors que le poids max est exclu.

Par exemple, dans l'exemple ci-dessous, nous avons saisis :

| Tarif                             |                                             | Date d'arrivée                        |                   |  |  |  |
|-----------------------------------|---------------------------------------------|---------------------------------------|-------------------|--|--|--|
| m:                                | Frais de port                               | ]                                     |                   |  |  |  |
| IS DE LIVRAISON (MODE LISTE)      |                                             |                                       | Ajouter une ligne |  |  |  |
| ▼Zone de livraison▲               | ▼Poids mini supérieur ou égal à (grammes)▲  | ▼Poids maxi inférieur å (en grammes)▲ | ▼Prix (euros)▲    |  |  |  |
| France 🔻                          | 0                                           | 50                                    | 6.00              |  |  |  |
| France 🔻                          | 50                                          | 100                                   | 6.50              |  |  |  |
| France                            | 100                                         | 1000000                               | 7.00              |  |  |  |
| Europe hors France 🔻              | 0                                           | 50                                    | 12.00             |  |  |  |
| Europe hors France 🔻              | 50                                          | 100                                   | 13.00             |  |  |  |
| Europe hors France                | 100                                         | 1000000                               | 14                |  |  |  |
|                                   |                                             | 6 Fiches                              |                   |  |  |  |
| IS DE RETRAIT (DÉPÔT)(MODE LISTE) |                                             |                                       | Ajouter une ligne |  |  |  |
| ▼Zone de retrait▲                 | ▼Poids mini supérieur ou égal à (grammes) ▲ | ▼Poids maxi inférieur à (en grammes)▲ | ▼Prix (euros)▲    |  |  |  |
| Magasin 🔻                         | 0                                           | 1000                                  | 0.00              |  |  |  |
|                                   |                                             | 1 Fiche                               |                   |  |  |  |

Voici les frais de livraison appliqués à chaque zone : <u>France</u>

De 0g à 49g les frais de port seront de 6.00 € De 50g à 99g, les frais de port seront de 6.50 € De 100g à 999999 g les frais de port seront de 7.00 €

#### <u>Europe</u>

De 0g à 49g les frais de port seront de 12.00 € De 50g à 99g, les frais de port seront de 13.00 € De 100g à 999999g les frais de port seront de 14.00 €

#### **IMPORTANT**

Pour la dernière ligne, il est important de noter une valeur suffisamment grande. En effet, si le dernier poids est de 1000g, et qu'un internaute effectue une commande pesant 2000g, les frais de livraison seront de 0€ (puisque la valeur 2000g n'est pas référencée dans le tableau de la grille de livraison).

Frais de retrait doit également être complétée si vous acceptez le retrait sur place des commandes, et ce même si aucun frais ne s'applique. Dans ce cas, il faudra ajouter une ligne et créer une unique fourchette de prix, ayant une valeur maximale très éloignée pour un montant de 0€ comme ci-dessus.

L'onglet Date d'arrivée n'est pas utilisé dans le processus de réservation Open Boutique.

## Produits

Chaque produit appartient à une gamme. Ces dernières ont été définies préalablement. Cliquez sur **Ajouter fiche** :

| LISTE DES RUBRIQUES           |                                  |               |                           |                         |            |           |
|-------------------------------|----------------------------------|---------------|---------------------------|-------------------------|------------|-----------|
| - Boutique                    | Edition de : - (mode : Création) |               |                           |                         |            |           |
| <u>Lieux de retrait</u>       | Description                      | Driv          | Gertion                   | Détail                  | Photo pº1  | Photo p22 |
| <u>Gammes</u>                 | Description                      | FILA          | OEMON                     | Detan                   | Photo II 1 | FIRE      |
| - Zones de livraison          | Français 🔣 Anglais               | Allemand 🔤 Es | spagnol 🚺 Italien         | 🔲 Néerlandais 📃 Catalan |            |           |
| Crille de liveriser           | - Reference -                    |               |                           |                         |            |           |
| E Produite                    | · Reference :                    |               |                           |                         |            |           |
| Les Loaf                      | Nom                              |               |                           |                         |            |           |
| - Les Cookies                 | - 1011 -                         |               |                           |                         |            |           |
| E Les Fairy Cakes             | · SourTitre :                    |               |                           |                         |            |           |
| - <u>Flapjacks</u>            | boastaret                        |               |                           |                         |            |           |
| L                             |                                  |               |                           |                         |            |           |
| Tous les produits (recherche) |                                  |               |                           |                         |            |           |
|                               |                                  |               |                           |                         |            |           |
|                               |                                  |               |                           |                         |            |           |
|                               |                                  |               |                           |                         |            |           |
|                               |                                  |               |                           |                         |            |           |
|                               |                                  |               |                           |                         |            |           |
|                               | Texte de présentation :          |               |                           |                         |            |           |
|                               |                                  |               |                           |                         |            |           |
|                               |                                  |               |                           |                         |            |           |
|                               |                                  |               |                           |                         |            |           |
|                               |                                  |               |                           |                         |            |           |
|                               |                                  |               |                           |                         |            |           |
|                               |                                  |               |                           |                         |            |           |
|                               |                                  |               |                           |                         |            |           |
|                               | Dans la gamme                    |               |                           |                         |            |           |
|                               | · _                              |               | Cette fiche sera présente | e dans les Gammes :     |            |           |
|                               | Flapjacks                        |               | Les Loaf                  |                         |            |           |
|                               | Les Cookies                      |               |                           |                         |            |           |
|                               | 🗷 🔲 Les Fairy Cakes              |               |                           |                         |            |           |
|                               | 🖾 🕑 Les Loaf                     |               |                           |                         |            |           |
|                               |                                  |               |                           |                         |            |           |

#### **Description**

référence : interne à l'outil Open Boutique.

**nom** :saisir ici le nom du produit, marque, modèle. Il s'agit du nom commercial visible des internautes.

sous-titre : il complète le nom de l'article.

texte de présentation : décrivez ici l'article avec ses caractéristiques.

dans la gamme : précisez ici à quelle gamme appartient le produit.

Il peut d'ailleurs appartenir à plusieurs gammes.

#### Prix

Pour fixer les prix vous devez d'abord définir si vous vendez vos produits :

- à l'unité.

- en conditionnement simple.

- en conditionnement multiple.

Cette distinction de type de conditionnement permet de proposer à l'internaute les produits sous différents formats. Le conditionnement simple signifie que le produit n'est vendu que sous une forme (à l'unité la plupart du temps) :

| LISTE DES RUBRIQUES                                                                                                    | Edition de : FL1 - Cake aux fruits secs - Fruit lo | Edition de : FL1 - Cake aux fruits secs - Fruit loaf (mode : Edition) Fiche : |              |        |                   |                               |  |  |  |  |  |  |
|----------------------------------------------------------------------------------------------------|----------------------------------------------------|-------------------------------------------------------------------------------|--------------|--------|-------------------|-------------------------------|--|--|--|--|--|--|
| Lieux de retrait<br>© Gammes<br>- Zones de livraison<br>- Zones de retrait<br>- Grille de livraison<br>© Produits<br>- Les Loaf<br>- Les Cookies<br>© Les Fairy Cakes<br>- Flapiacks | Description                                        | Prix                                                                          | Gestion      | Détail | Photo nº1         | Photo nº2                     |  |  |  |  |  |  |
|                                                                                                    | • Type de conditionnement :                        | Conditionnem                                                                  | ent simple 🔻 |        |                   |                               |  |  |  |  |  |  |
|                                                                                                    | • Grille de livraison :                            | Frais de livrai                                                               | son offerts  |        |                   |                               |  |  |  |  |  |  |
|                                                                                                    | • Poids (grammes) :                                | 350                                                                           |              |        |                   |                               |  |  |  |  |  |  |
| <br>Tous les produits (recherche)                                                                                                    | • Prix TTC (euros) :                               | 12.00                                                                         |              |        |                   |                               |  |  |  |  |  |  |
|                                                                                                    | Prix "barré" (optionnel) :                         | 0.00                                                                          |              |        |                   |                               |  |  |  |  |  |  |
|                                                                                                    | • Produit avec stock ? :                           |                                                                               |              |        |                   |                               |  |  |  |  |  |  |
|                                                                                                    | • Stock (quantité) :                               | 997                                                                           |              |        |                   |                               |  |  |  |  |  |  |
|                                                                                                    | Ajouter fiche Dupliquerfiche                       |                                                                               |              |        | Retour à la liste | Enregistrer les modifications |  |  |  |  |  |  |

Choisir la Grille de livraison à appliquer, saisir le Poids et le Prix TTC du produit comme sur la capture ci-dessus.

Le champ Prix barré (optionnel) va permettre d'intégrer une notion de prix spécial : dans ce champ, indiquerez le prix sans réduction et dans le champ Prix TTC le prix tenant compte de la remise.

La gestion de stock peut être activée pour un, plusieurs ou tous les produits en cochant la case Produit avec Stock et en affectant un stock initial qui sera automatiquement diminué lors d'une vente en ligne.

Le <u>conditionnement multiple</u> signifie que l'on vend le produit sous différents formats/packaging par exemple, par lot de six, de douze etc. Choisissez le nom de votre conditionnement, la grille de livraison, le poids, prix TTC, un éventuel prix barré, et enfin le stock.

Exemple d'utilisation :

- paniers garnis de 300g, 500g, 800 g
- T-shrit taille S, M, L, XL
- Chaussure pointure 38, 39, 40, etc
- Manteau noir, rouge, vert, etc

|               | Description        |          | Prix               |         | Gestion     |         | Détail                                      | Ph                     | oto nº1           | P                              | noto nº2          | 1 |
|---------------|--------------------|----------|--------------------|---------|-------------|---------|---------------------------------------------|------------------------|-------------------|--------------------------------|-------------------|---|
| Français      | Anglais            | Allemand | Espagnol           | Italien | Néerlandais | Catalan |                                             |                        |                   |                                |                   | - |
| • Type de co  | nditionnement :    | Cond     | itionnement multip | ole 🔻   |             |         |                                             |                        |                   |                                |                   |   |
| • Produit ave | c stock ? :        |          |                    |         |             |         |                                             |                        |                   |                                |                   |   |
| CONDITIONN    | EMENTS (MODE LISTE | )        |                    |         |             |         |                                             |                        |                   | • Ajouter une ligne            | <b></b>           |   |
|               | ▼Ref.              |          |                    | Nom 🚺 🔺 |             |         | <b>▼</b> Grille utilisée pour la livraison▲ | ✓ Poids<br>(grammes) 4 | ▼Prix TTC (euros) | ✓ Prix "barré"<br>(optionnel)▲ | ✓Stock (quantité) |   |
| Ø Modifier    | Par lot de 6       | 5        |                    |         |             |         | Frais de livraison France 🔹                 | 60                     | 15.00             | 0.00                           | 352               | 8 |
| (Ø Modifier   | Par lot de 1       | 12       |                    |         |             |         | Frais de livraison offerts 🔻                | 120                    | 30.00             | 0.00                           | 59                | 8 |
|               |                    |          |                    |         |             |         | 2 Fiches                                    |                        |                   |                                |                   |   |

#### Gestion

Définissez ici si le produit est actif. Cela permet de gérer en temps réel l'affichage ou non du produit sur le site.

duit sur le site. <u>Autorisé à la livraison / Autorisé au dépôt</u> : si vous autorisez ce produit à la livraison et/ou au retrait (dépôt) cochez la ou les cases.

Vous pouvez ainsi décider de commercialiser en ligne certains produits uniquement. <u>Validité du produit</u> : cette fonctionnalité permet de commercialiser en ligne certains produits sur une période précise.

Exemple : produits de Noël vendus du 01/11 au 25/12.

Taux de TVA : sélectionnez le taux de TVA à appliquer, par produit.

#### Détail

Un éditeur HTML vous permet d'ajouter plus d'informations ou descriptions concernant le produit mis en vente.

#### **Photos**

Ici vous pouvez ajouter les photos des produits en suivant la procédure détaillée en page 8.

### Tous les produits (Recherche)

Cette rubrique est un récapitulatif sous forme de liste de tous les produits de la boutique. Cette liste peut être exportée au format Excel en cochant les champs en haut à gauche :

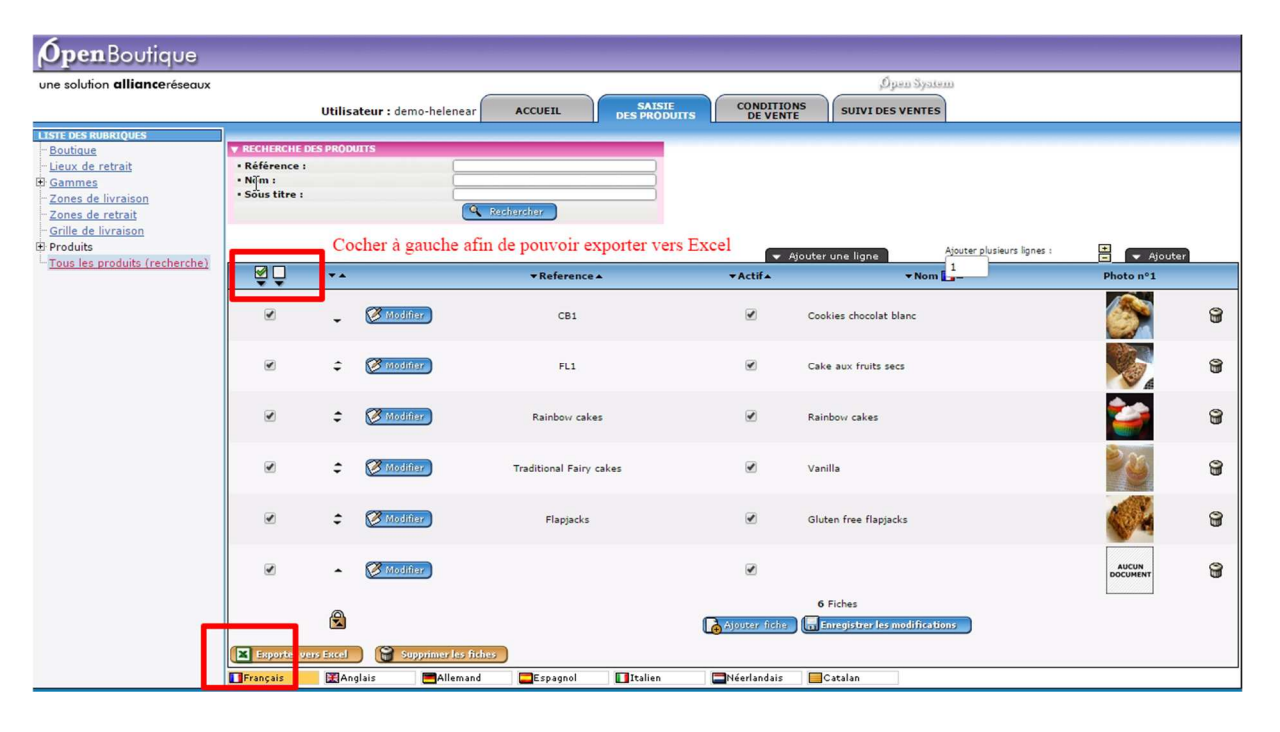

# **SUIVI DES VENTES**

Lors de l'ouverture de cet onglet le prestataire va pouvoir visualiser les dernières ventes réalisées en ligne. Les ventes sont classées par ordre de date de la plus récente à la plus éloignée.

| <b>Obeu</b> pontidne                                                                                                    |                                                                                       |                                                                |                 |                                                  |                     |                 |                        |                                                |                |              |                  |           |   |
|----------------------------------------------------------------------------------------------------|---------------------------------------------------------------------------------------|----------------------------------------------------------------|-----------------|--------------------------------------------------|---------------------|-----------------|------------------------|------------------------------------------------|----------------|--------------|------------------|-----------|---|
| une solution allianceréseaux                                                                                                    |                                                                                       |                                                                |                 |                                                  |                     |                 |                        | لا معر في                                      | iyatem         |              |                  |           | _ |
|                                                                                                    |                                                                                       | Utilisateur : demo                                             | helenear AC     | CUEIL                                            | SAISI<br>DES PROD   |                 | ONDITIONS<br>DE VENTE  | SUIVI DES VEN                                  | TES            |              |                  |           |   |
| MENU                                                                                                    | ]                                                                                     |                                                                |                 |                                                  |                     |                 |                        |                                                |                |              |                  |           |   |
| Dernières ventes réalisées                                                                                                    | <b>▼N° Résa</b> ▲                                                                     | ▼N° transaction ▲                                              | ▼Date ▲         |                                                  | ▼Nom ▲              | <b>▼</b> Prénon | n 🔺 🔻                  | Ville 🔺                                        | Туре           | ▼Livraison 4 | ► Montant        | •         |   |
| Recherche<br>Réservations / Ventes                                                                                                    | 955854                                                                                |                                                                | 21/01/2015 09:1 | 1 Test All                                       | liance Réseaux      | test            | ST JEAN DE             | MAURIENNE                                      | PRE-RESA       | Domicile     | 24,00 €          | 🧭 Détail  | 8 |
| Pré-Résas / Options                                                                                                    | 955847                                                                                |                                                                | 21/01/2015 09:0 | 1 Test All                                       | liance Réseaux      | Test            | ST JEAN DE             | MAURIENNE                                      | PRE-RESA       | Retrait      | 12,00€           | 🧭 Détail  | 8 |
| E Toutes les résas et pré-résas                                                                                                    | 942614                                                                                |                                                                | 05/01/2015 09:3 | 0 Ferrer                                         |                     | Helene          | St jean de r           | maurienne                                      | PRE-RESA       | Domicile     | 15,00 €          | 🧭 Détail  | 8 |
| PRE-RESAS                                                                                                    | 932533                                                                                |                                                                | 24/12/2014 11:3 | 5 test                                           |                     | test            | ALBIEZ LE J            | IEUNE                                          | PRE-RESA       | Domicile     | 37,00€           | 🧭 Détail  | 8 |
| 88,00 €                                                                                                    |                                                                                       |                                                                |                 |                                                  |                     |                 |                        |                                                |                |              |                  |           |   |
| RESAS                                                                                                    |                                                                                       |                                                                |                 |                                                  |                     |                 |                        |                                                |                |              |                  |           |   |
| 0,00 €                                                                                                    |                                                                                       |                                                                |                 |                                                  |                     |                 |                        |                                                |                |              |                  |           |   |
| TOTAL                                                                                                    | -                                                                                     |                                                                |                 |                                                  |                     |                 |                        |                                                |                |              |                  |           |   |
| 88.00 F                                                                                                    |                                                                                       |                                                                |                 |                                                  |                     |                 |                        |                                                |                |              |                  |           |   |
|                                                                                                    |                                                                                       |                                                                |                 |                                                  |                     |                 |                        |                                                |                |              |                  |           |   |
| <b>Ónen</b> Boutique                                                                                                    | I                                                                                     |                                                                |                 |                                                  |                     |                 |                        |                                                |                |              |                  |           |   |
| <b>Open</b> Boutique<br>une solution <b>alliance</b> réseaux                                                                                                    | 4                                                                                     | <b>Utilisateur</b> : demo                                      | -helenear AC    | CUEIL                                            | SAISI               |                 | ONDITIONS              | رد معرف<br>sutvi des ven                       | res            |              |                  |           |   |
| <b>Øpen</b> Boutique<br>une solution <b>alliance</b> réseaux                                                                                                    |                                                                                       | <b>Utilisateur :</b> demo                                      | -helenear AC    | CUEIL                                            | SAISIE<br>DES PRODI |                 | ONDITIONS<br>DE VENTE  | တ်မှာသည်<br>SUIVI DES VEN                      | raterni<br>TES |              |                  |           |   |
| OpenBoutique Une solution allianceréseaux      HENU     Darnières ventes réalisées     Hecherche     Pré-Résas / Options     troutes rés ressa et pré-résas     PRE-RESAS     37.00 c                                                                                  | FRECHENCHE<br>Vom:<br>≥-Mail :<br>Num. de transac<br>Type de résa/ve<br>□ tate de com | Utilisateur : demo                                             | helenear AC     | CUEIL<br>Prénom :                                | GAISIE<br>DES PRODI | :<br>JJITS ( CC | ONDITIONS<br>DE VENTE  | ற்றை Survi des Ven                             | Paterin<br>FES | 1            |                  |           |   |
| Dem Boutique une solution allianceréseaux HENU     Demitres ventes réalisées Recherche B Réservations / Ventes B Pré-Résas / Options HIGURES LES RES ET PRE-RESAS 37.00 C RESAS 0.00 C                                                                                 |                                                                                       | Utilisateur : demo                                             | helenear AC     | CUEIL<br>Prénom :<br>2/2014                      | SATSID<br>DES PRODU |                 | UNDITIONS<br>DE VENTE  | ပြားစာ Sj                                      | ptem<br>frs    | •            |                  |           |   |
| OpenBoutique une solution allianceréseaux      HENU     Dernières ventes réalisées     Reservations / Ventes     Pré-Résas / Options     Ventes et pré-résas     PRE-RESAS     37.00 C     RESAS     0.00 C     TOTAL                                                  | r RECHERCHE<br>Vom:<br>≥-Mail:<br>Vum. de résa/ve<br>Date de comi<br>Du :             | Utilisateur : demo<br>ente :<br>tion :<br>mande / Résa<br>2014 | helenear AC     | CUEIL<br>Prénom :<br>2/2014                      | SATSTE<br>DES PRODI | Einrs Car       | DIDJITIONS<br>DE VENTE | ပြားစာ Si<br>SUTVI DES VEM                     | FES            | Taison •     | Montanta         |           |   |
| OpenBoutique une solution allianceréseaux      HENU     Permitres ventes réalisées     Recerche     Pré-Résas / Options     Ventes de Pré-Résas / Options     Ventesses     Pré-Résas / Options     Vente-Résas     S7.00 C     RESAS     O.00 C     TOTAL     S7.00 C |                                                                                       | Utilisateur : demo<br>ente :<br>tion :<br>rtte :<br>2014       | helenear AC     | CUEIL<br>Prénom :<br>2/2014<br>Date _<br>4 11:35 | SATSID<br>DES PRODI | tiurs CC        | NOTITIONS<br>DE VENTE  | ل پیرون<br>SUIVI DES VEN<br>Type<br>E PRE-RES. | rstem<br>res   | vraison∧ ▼   | Montanja<br>20 c | ğ o(rail) |   |

Un export de ces ventes vers Excel en passant par le Menu « Recherche » est possible. Vous pouvez également visualiser le détail des commandes en cliquant sur **Détail** et envoyer un mail au client en cliquant sur l'enveloppe à gauche. L'envoi de la facture se fait également depuis cette entrée. Vous pouvez choisir de l'envoyer par mail après avoir vérifié que l'adresse mail du client est correctement saisie ou alors de le télécharger en format pdf et de l'imprimer pour le joindre au colis. Pour cela cliquez sur **Facture pdf** à gauche et puis sur **l'icône pdf Pièces jointes**.

| <b>Øpen</b> Boutique                                                   |                                                                                                    |
|------------------------------------------------------------------------|----------------------------------------------------------------------------------------------------|
| une solution allianceréseaux                                           | ,Ópen System                                                                                                    |
| Utilisa                                                                | ateur : demo-helenear ACCUEIL SAISIE CONDITIONS SUIVI DES VENTES                                                                                                    |
| MENU                                                                   | DESPRODUTS                                                                                                    |
| Documents                                                              | Retourà la liste                                                                                                    |
| Détail de la commande                                                  | De : halans famar Barrail com                                                                                                    |
| E-Mail envoyé au client                                                | A : helen @lein :com                                                                                                    |
| Facture pdf                                                            | Cci :                                                                                                    |
| Facture pdf avec détail TVA                                            | Objet : Votre facture pour votre commande Chez ce Cher Serge                                                                                                    |
|                                                                        | Pièces jointes : 📆                                                                                                    |
| L'icône 📾 indique qu'il s'agit d'un<br>document automatiquement envoyé |                                                                                                    |
| lors de la reservation/vente en ligne.                                 | 📼 🙊 🏴 🖾 🇮 🗍 Format 🕞 Police 🕞 Taille - 🛕 - 🔯 - 🔀 🗊                                                                                                    |
|                                                                        | M. Test Alliance Réseaux test                                                                                                    |
|                                                                        | Veuillez trouver ci joint votre facture pour votre commande Chez ce Cher Serge.                                                                                                    |
|                                                                        | Toute l'équipe vous remercie de votre confiance.                                                                                                    |
|                                                                        | Référence de la commande :                                                                                                    |
|                                                                        | OS-955854- Date : 21/01/2015 09:11:30                                                                                                    |
|                                                                        | Boutique 1<br>1 Grande Rue<br>73300 St Jean de Maurienne<br>Tél.: 0123455787 Portable: 0123457877<br>E-Mail: <u>textificett.com</u><br>Réalisation : <u>Alliance-Réseaux</u> (c)2006 |

Le suivi des ventes permet également d'effectuer une recherche parmi toutes les ventes réalisées, pour une date précise, ou par les coordonnés du client par exemple. Les résultats de la recherche peuvent ensuite être exportés vers Excel en cliquant sur l'icône Excel :

| <b>Ópen</b> Boutique                                                                                                    |                                                                                                    |
|----------------------------------------------------------------------------------------------------|----------------------------------------------------------------------------------------------------|
| une solution allianceréseaux                                                                                                    | Ø pen System                                                                                                    |
|                                                                                                    | Utilisateur : demo-helenear ACCUEIL SAISIE CONDITIONS SUIVI DES VENTES SUIVI DES VENTES                                                                                                    |
| MENU                                                                                                    |                                                                                                    |
| Dernières ventes réalisées     Réservations / Ventes     Réservations / Ventes     Pré-Résas / Options     Toutes les résas et pré-résas     Résoc     RE-RESAS     88,00 C      RESAS     0.00 C | V RECHECHE           Nom:           E-Mail :           Num. de résa/vente :           Num. de transaction :           Type de résa/vente :           Indifférent •           Date de commande / Déca           Du :         23/10/2014           Au :         21/01/2015 |
| TOTAL                                                                                                    |                                                                                                    |
| TOTAL                                                                                                    | ▼ v <sup>t</sup> <sup>o</sup> Résa → N <sup>o</sup> transaction ▲ → Date ▲ → Nom ▲ → Prénom ▲ → Ville ▲ Type → Livraison ▲ → Montant ▲                                                                                                    |
| 88,00 €                                                                                                    | 🖃 95 854 21/01/2015 09:11 Test Alliance Réseaux test ST JEAN DE MAURIENNE PRE-RESA Domicile 24,00 C 🧭 🐼 🕅 👔                                                                                                    |
|                                                                                                    | 🖾 955847 21/01/2015 09:01 Test Alliance Réseaux Test ST JEAN DE MAURIENNE PRE-RESA Retrait 12,00 € 🧭 💆 Dásul 🕯                                                                                                    |
|                                                                                                    | 🗔 942614 05/01/2015 09:30 Ferrer Helene St jean de maurienne PRE-RESA Domicile 15,00 € 🖉 🖉 🕬 😭                                                                                                    |
|                                                                                                    | 🖳 932533 24/12/2014 11:35 test test ALBIEZ LE JEUNE PRE-RESA Domicile 37,00 € 🗭 Désuli 🕯                                                                                                    |

L'onglet suivi des ventes permet également de trier les réservations et pré réservations par mois, et les ventes réalisées et leur statut (pré réservation ou réservation ferme) :

| MENU                                                                                                    |
|----------------------------------------------------------------------------------------------------|
| Dernières ventes réalisées     Recherche     Réservations / Ventes <u>janvier 2015</u> <u>décembre 2014</u> Pré-Résas / Options <u>janvier 2015</u> <u>décembre 2014</u> Toutes les résas et pré-résas <u>janvier 2015</u> <u>décembre 2014</u> |
| PRE-RESAS                                                                                                    |
| 88,00 €                                                                                                    |
| RESAS                                                                                                    |
| 0,00 €                                                                                                    |
| TOTAL                                                                                                    |
| 88,00 €                                                                                                    |

Autres fonctionnalités :

- Pour supprimer une réservation annulée, cliquez sur l'icône en forme de poubelle 📦 puis confirmez la suppression.

- Pour visualiser un dossier de réservation, cliquez sur

Pour tout complément d'information, n'hésitez pas à vous rapprocher de votre référent Open System.